## Setting up Exchange Email on Outlook 2011 for Mac

Two Requirements before you start setting up Exchange Email:

- An active and working exchange email account, ex.*jcougar@central.uh.edu*, and CougarNet password
- Microsoft Office 2011 for Mac is installed on your computer and is updated. **Note:** If you are unsure, please contact your IT staff or the IT helpdesk for verification

Steps to setup Exchange email on Outlook 2011 for Mac:

1. Open **Outlook** on your Mac computer.

| 00                                  | Inb                                          | ox                                  |                      |
|-------------------------------------|----------------------------------------------|-------------------------------------|----------------------|
| 🔁 🖄 🔁 🚔 💽 🕐                         |                                              |                                     | Q Search This Folder |
| Home Organize Too                   | ols                                          |                                     | ^                    |
| E-mail New Delete Reply             | y Reply All Forward & Attachment Move        | Unread Categorize Follow Up Filters | Find a Contact       |
| 🖄 Inbox                             | Arrange By: Conversations \$ Newest on Top * |                                     |                      |
| Drafts   Sent Items   Deleted Items |                                              |                                     |                      |
| Junk E-mail                         |                                              |                                     |                      |
| SMART FOLDERS                       |                                              |                                     |                      |
|                                     |                                              |                                     |                      |
|                                     |                                              |                                     |                      |
|                                     |                                              |                                     |                      |
|                                     |                                              |                                     |                      |
|                                     |                                              |                                     |                      |
|                                     |                                              |                                     |                      |
|                                     |                                              |                                     |                      |
| 🔿 Mail                              |                                              |                                     |                      |
| Calendar                            |                                              |                                     |                      |
| Contacts                            |                                              |                                     |                      |
| Tasks                               |                                              |                                     |                      |
| Notes                               |                                              |                                     |                      |
|                                     | 0 items                                      |                                     |                      |

2. On the Mac Menu Bar (Top of the screen) navigate to the **Tools** menu and then select **Accounts**.

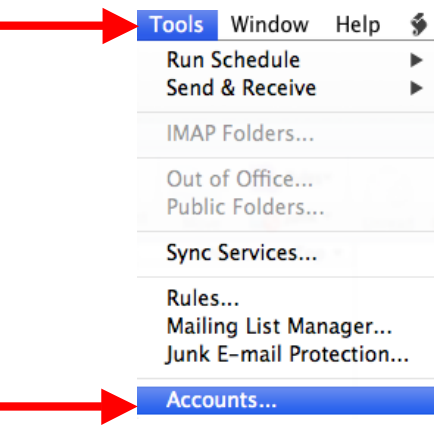

3. When the "Accounts" window appears, click on the **Exchange Account** icon or click on the '+' in the lower left hand corner and select **Exchange**.

| Show All | Accounts                                                                                                    |
|----------|----------------------------------------------------------------------------------------------------|
|          | Add an Account        To get started, select an account type.                                                                                                    |
|          | Exchange Account      Microsoft Exchange accounts are used by corporations and other large organizations.      Image: State of the state of the state |
| + • -    | Learn about adding accounts                                                                                                    |

- 4. Enter your exchange information to properly setup your email account.
  - Email Address: Enter your full official UH email Address
    - Ex: jcougar@central.uh.edu
  - Method: Select User name and Password
  - Username: Enter Cougarnet\ and your UH
    Cougarnet ID
    - Ex: Cougarnet\jcougar
  - Password: Enter your Cougarnet Password
  - Select Configure Automatically
  - Click Add Account to complete setup.

| Enter your Exch | ange account information. |
|-----------------|---------------------------|
| E-mail address: | jcougar@central.uh.edu    |
| Authentication  | Add an Account            |
| Method:         | User Name and Password 🗘  |
| User name:      | cougarnet\jcougar         |
| Password:       | ••••••                    |
|                 | Configure automatically   |
|                 | Cancer Add Account        |

5. A confirmation window will appear with your account information. Once the account is synchronized you will see a green light indicating your account is completed.

| e o o<br>Show All               | Accounts                                       |
|---------------------------------|------------------------------------------------|
| Default Account<br>O Uh<br>@ Uh | Uh<br>Exchange Account                         |
|                                 | Account description: Uh                        |
|                                 | Personal information                           |
|                                 | Full name: Cougar, J                           |
|                                 | E-mail address: jcougar@central.uh.edu         |
|                                 | Authentication                                 |
|                                 | Method: User Name and Password 🗘               |
|                                 | User name: cougarnet\jcougar                   |
|                                 | Password: •••••                                |
|                                 |                                                |
|                                 |                                                |
|                                 |                                                |
|                                 |                                                |
|                                 |                                                |
|                                 | Learn about Exchange account settings Advanced |
| + • - & •                       |                                                |

**Note:** You cannot setup your Exchange email account on Outlook 2011 for Mac if you are not on Exchange Server 2007 (Email.uh.edu – Server). If the user wants to be moved over to setup their exchange email account on Outlook 2011 for Mac, you must request it to the IT Support Center.